# JoomShaper Simple Portfolio Deutsche Übersetzung

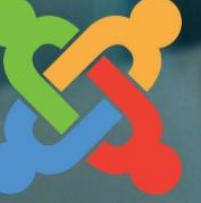

e-Book

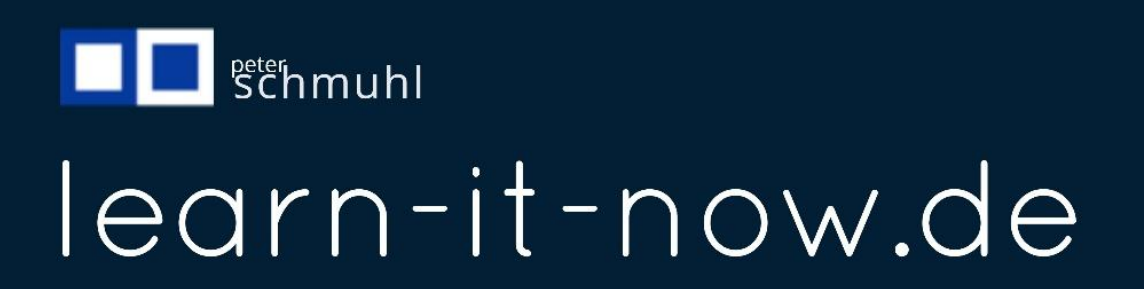

#### Inhalt

| SP Einfaches Portfolio – Was ist dabei2             |
|-----------------------------------------------------|
| Funktionsreiche Joomla Portfolio-Erweiterung2       |
| Hauptmerkmale2                                      |
| Miniaturansichten zur Auswahl2                      |
| Erste Schritte                                      |
| Einleitung3                                         |
| Technische Anforderungen3                           |
| So installieren Sie SP Simple Portfolio4            |
| Kernfunktionen von SP Simple Portfolio4             |
| Artikel4                                            |
| Kategorien7                                         |
| Erlaubnisse11                                       |
| Schilder (TAGS)12                                   |
| SP Simple Portfolio – Globale Konfiguration13       |
| SP Simple Portfolio Items als Menüpunkte zuordnen16 |
| Zusätzliche Tipps17                                 |
| Wie man übersetzt                                   |

### SP Einfaches Portfolio – Was ist dabei

#### Funktionsreiche Joomla Portfolio-Erweiterung

Die Erweiterung SP Simple Portfolio ist eine kostenlose Joomla! Erweiterung, die entwickelt wurde, um Medienportfolio-Funktionen (Bild oder Video) in Ihrer CMS-Website zu erstellen. Ermöglicht Designern, Künstlern und Fotografen, ein sehr modernes und herausragendes filterbares Portfolio zu erstellen, zu verwalten und zu veröffentlichen. Präsentieren Sie Ihre besten Arbeiten Kunden und Neukunden auf attraktive, professionelle und reaktionsschnelle Weise. Es ist sehr einfach und schnell, atemberaubende Portfolios zu erstellen und sie in Ihre Joomla! Platz. Das filterbare Portfolio - Wenn ein bestimmtes Tag ausgewählt wird, wird die Liste der Projekte sofort mit einer neuen Liste von Projekten aus dem ausgewählten Tag neu generiert.

#### Hauptmerkmale

Paket enthält Komponente und Modul. Es kann kostenlos heruntergeladen und verwendet werden, auch in kommerziellen Projekten. Einfach zu bedienende Lösung, die keine Programmierkenntnisse erfordert. Layout-Einstellungen (Standard | Galerie mit oder ohne Abstand zwischen den Bildern)

#### Miniaturansichten zur Auswahl

Quadratisch, Rechteckig oder Mauerwerk. Sie können jedem Element Details hinzufügen, wie z. B.: Screenshots (Miniaturansicht und Vollbild), einen Titel, einen Alias, eine Beschreibung, eine URL und wählen Sie den Status, die Sprache und die Zugriffsebene aus. Basierend auf dem Tags-System. Unterstützung von YouTube- und Vimeo-Videos (fügen Sie einfach Ihren Videolink ein), Unterstützung von Bildern und Fotos (JPG, PNG, GIF). Anzuzeigende Spalten : 2, 3 oder 4. Sie können die Anzahl der Elemente festlegen, die pro Seite angezeigt werden sollen. Sie können Ihre Bilder hochladen oder Ihren Videolink von YouTube und Vimeo einfügen.

- Gefilterte Elemente mithilfe von Animationen
- Lightbox-Effekt
- CSS3-Animationseffekt auf Miniaturansichten
- Mehrsprachige Unterstützung
- Suchmaschinenfreundliche URLs
- Responsives Layout, was bedeutet, dass Ihr Portfolio auf jedem Gerät gut aussieht
- Moderner Look & Feeling

### Erste Schritte

### Einleitung

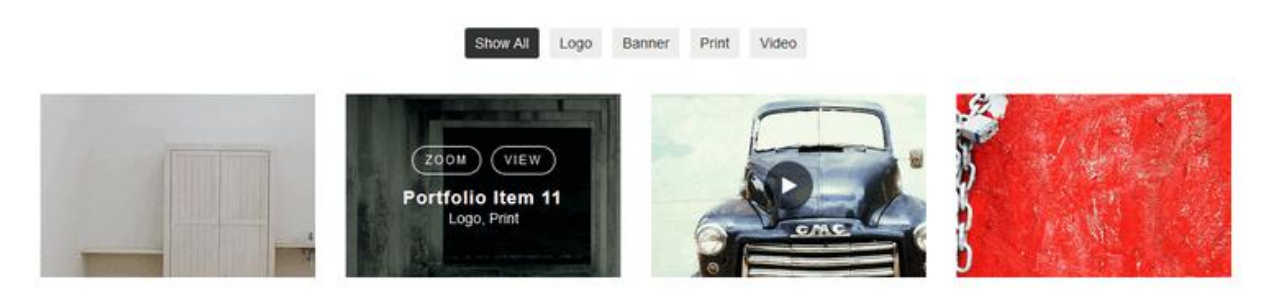

**SP Simple Portfolio** ist eine leistungsstarke Joomla-Erweiterung, die entwickelt wurde, um nahtlose Medienportfolio-Funktionen für Websites bereitzustellen. Diese Erweiterung ist auf Designer, Künstler und Fotografen zugeschnitten und ermöglicht es Benutzern, atemberaubende filterbare Portfolios mit Leichtigkeit zu erstellen, zu verwalten und zu präsentieren.

SP Simple Portfolio bietet eine Reihe von Funktionen, um Ihre Arbeit professionell und reaktionsschnell zu präsentieren, einschließlich Unterstützung für Bilder und Videos. Nutzer können schnell moderne Portfolios erstellen, Projekte nach Tags filtern und sofort relevante Inhalte basierend auf der ausgewählten Kategorie anzeigen. Diese Erweiterung hilft Ihnen, Ihre besten Arbeiten attraktiv zu präsentieren, und ist damit ideal, um potenzielle Kunden zu binden und Ihre kreativen Leistungen zu präsentieren.

Es ist ein eigenständiges Joomla! Komponente (mit Modulen), die Sie auch mit den anderen (JoomShaper) Templates verwenden können.

#### Technische Anforderungen

Da es sich um eine Erweiterung für Joomla handelt, wird dringend empfohlen, immer die neueste stabile Version von Joomla zu verwenden, um Kompatibilität, Sicherheit und Fehlerbehebungen zu gewährleisten. Diese Komponente funktioniert nahtlos mit **Joomla 5.x**, **4.x** und **3.x**.

- **PHP:** 7.4 (mindestens) oder 8.x (empfohlen)
- MySQL: 5.6 (mindestens) oder 5.7, 8.x (empfohlen)
- Server: 64-Bit-Server erforderlich. PHP 7+ und 8 bieten volle 64-Bit-Unterstützung, einschließlich nativer 64-Bit-Ganzzahlen, LFS und erhöhter Speicherlimits.
- PHP upload\_max\_filesize = 3M oder mehr.

#### Browser-Empfehlungen:

• Für die beste Erfahrung beim Bearbeiten von Inhalten verwenden Sie die neuesten Versionen moderner Browser wie **Safari, Chrome, Firefox, Opera, MS Edge** oder **Brave**.

Anmerkung: Die Unterstützung für Internet Explorer ist eingeschränkt.

Sehen Sie sich auch die grundlegenden Anforderungen von Joomla 4.x an.

#### So installieren Sie SP Simple Portfolio

Der Installationsprozess für Joomla-Erweiterungen ist derselbe wie für die Vorlagen. Beginnen Sie mit dem Herunterladen des Erweiterungspakets von der <u>JoomShaper-Website</u>. Es enthält die Komponente im Inneren.

Navigieren Sie in Ihrem Joomla-Dashboard zum **Abschnitt Systeme > Installation > Erweiterungen**. Wählen Sie die Registerkarte Paketdatei hochladen aus. Jetzt können Sie die Zip-Datei der SP Simple Portfolio-Erweiterung per Drag & Drop verschieben oder Ihr Gerät durchsuchen, um die Zip-Datei hochzuladen. Die Erweiterung wird dann automatisch installiert.

Nach der Installation können Sie die SP Simple Portfolio-Komponente in den Komponenten Ihres Joomla-Dashboards finden.

### Kernfunktionen von SP Simple Portfolio

#### Artikel

| 🗙 Joomla!'            |     | 🖪 SP | Simpl | e Portfolio: It | ems 3                                                   | <b>4</b> 442 | Take a Tour 👻 🌔  | 4 Post Installation M | dessages 🕑 Krea | tiva 😧 Us   | er Menu |
|-----------------------|-----|------|-------|-----------------|---------------------------------------------------------|--------------|------------------|-----------------------|-----------------|-------------|---------|
| Toggle Menu           |     | +    | New   | Edit            | 1 Trash                                                 |              |                  |                       |                 | <b>1</b> 01 | ations  |
| A Home Dashboard      |     | -    | nen   | E con           | - Hann                                                  |              |                  |                       |                 | + 0         | 210110  |
| Content               | > = |      |       |                 | Search                                                  | ٩            | Filter Options 🗸 | Clear S               | ort Table By:   | × 20        | ~       |
| ∃ Menus               | > 🔳 |      |       |                 |                                                         |              |                  |                       |                 |             |         |
| Components            | × = | •    |       | Image           | Title \$                                                | Access 🗘     | Author \$        | Date Created \$       | Language 🖨      | Status \$   | ID \$   |
| Banners               | >   | =    |       |                 | Smart Home Automation Alias: s                          | Public       |                  | 2023-08-29            | All             | $\odot$     | 12      |
| Contacts              | >   |      |       |                 | mart-home-automation<br>Tags: <u>Automotive</u>         |              |                  |                       |                 |             |         |
| EasyStore             | >   | Ξ    |       |                 | Employee Performance Tracker                            | Public       |                  | 2023-08-29            | All             | $\bigcirc$  | 11      |
| News Feeds            | >   | 920  |       |                 | Alias: employee-performance-tracker                     |              |                  |                       |                 | 0           |         |
| Search                |     | -    |       |                 | Tags. Aurorationally                                    |              |                  |                       |                 | $\sim$      |         |
| Smart Search          | >   | =    |       |                 | HR Management Platform Alias:<br>hr-management-platform | Public       |                  | 2073-08-58            | All             | $\odot$     | 14      |
| SP Booking            | >   |      |       |                 | Tags: Location                                          |              |                  |                       |                 |             |         |
| SP Easy Image Gallery | >   | =    |       | -               | Social Networking App Alias: soci                       | Public       |                  | 2023-08-29            | All             | $\odot$     | 15      |
| SP LMS                | >   |      |       | (a card         | al-networking-app<br>Tags: <u>Portraits</u>             |              |                  |                       |                 |             |         |
| SP Page Builder Pro   | >   | Ξ    |       | 4               | Document Automation System                              | Public       |                  | 2023-08-29            | All             | $\bigcirc$  | 16      |
| SP Polls              |     |      |       | 150             | Alias: document-automation-system<br>Tags: Adventure    |              |                  |                       |                 | <u> </u>    |         |
| SP Simple Portfolio   | ~   | -    |       |                 | Destantis Destfolia at 11                               | Dublia       |                  | 2022.08.28            | All             | 0           | 47      |
| Items                 |     | =    |       |                 | ortfolio                                                | PUDIIC       |                  | 2023/00/27            | AII.            | $\odot$     | 17      |
|                       |     |      |       |                 | Tags: Advertising                                       |              |                  |                       |                 |             |         |

Sie können auf die Elemente aus dem Joomla-Backend > Komponenten > SP Simple Portfolio > Items zugreifen. Um einen neuen Artikel zu erstellen, klicken Sie auf "+Neu". Sie können auch bereits vorhandene Elemente bearbeiten, indem Sie einfach daraufklicken.

Unabhängig davon, ob Sie ein neues Element hinzufügen oder ein vorhandenes Element bearbeiten, werden Ihnen die folgenden Optionen angezeigt:

| Save Save & Close   Title * Item from title   Alias Auto-generate from title   The Alias will be used as part of the URL.                                                                                                    | M 44.2 Kreative                                      |  |  |
|----------------------------------------------------------------------------------------------------|------------------------------------------------------|--|--|
| Title *     Client       Title *     Title *       Alias     Auto-generate from title<br>The Alias will be used as part of the URL.                                                                                                    |                                                      |  |  |
| Alias Auto-generate from title Insert the Client name<br>The Alias will be used as part of the URL. Client Avatar (opt                                                                                                    |                                                      |  |  |
| Alias Auto-generate from title international international |                                                      |  |  |
| The Alias will be used as part of the URL. Client Avatar (opt                                                                                                    | he of this project. If you don't have<br>t required. |  |  |
| Image #                                                                                                    | tional)                                              |  |  |
| Select                                                                                                    | Select                                               |  |  |
| Recommended image size is 1170px X 800px. (Optional) Insert the                                                                                                    | client's avatar/logo for this project.               |  |  |
| Thumbnail (optional) Tage *                                                                                                    |                                                      |  |  |
| Type or select :                                                                                                    | some options 🗸 🗸                                     |  |  |
| Select tags from the                                                                                                    | e list or add new tags.                              |  |  |
| Category                                                                                                    |                                                      |  |  |
| Select Categor                                                                                                    | y 🗸                                                  |  |  |
| Select Select a category fr                                                                                                    | om the list.                                         |  |  |

Titel: Geben Sie dem Element einen Namen.

**Alias:** Der Alias wird bei der Erstellung der URL (Website-Adresse) für die Detailseite verwendet. Standardmäßig verwendet die Komponente den Titel, um den Alias (mit Änderungen) zu erstellen, es sei denn, Sie geben selbst einen Alias ein. Joomla wird den Alias in Kleinbuchstaben schreiben, Leerzeichen durch Bindestriche ersetzen und alle Zeichen entfernen, die nicht akzeptiert werden können.

**Bild:** Um ein Bild für einen Artikel auszuwählen, können Sie vorhandene Bilder verwenden oder ein neues Bild hochladen. Die empfohlene Bildgröße: beträgt 1170px x 800px. Wenn Sie jedoch nur kleinere haben, können Sie diese auch verwenden.

**Daumennagel:** Sie können ein Miniaturbild auswählen, anstatt ein automatisch generiertes Miniaturbild zu verwenden. Dies ist ein optionales Feld.

| ideo UDI     |                                                                                                    | Status        |   |
|--------------|----------------------------------------------------------------------------------------------------|---------------|---|
| IDEO ORE     |                                                                                                    | Published     |   |
|              | Add yourdue o'r wrneo waleo fui uir L eaver this line blank if video is not required.<br>eg, You Tube: https://www.youtube.com/watch?v=dqRzj05CySA<br>Vimeo: http://vimeo.com/e6882085 | Language      |   |
| 4            |                                                                                                    | All           | ` |
|              | Enter project url. Leave this blank if you do not want to show project URL.                                                                                                    | Access        |   |
| escription * | Edit Insert View Format Table Tools                                                                                                    | Public        | • |
|              | XX CMS Content → B I 및 S 등 등 등 등 등 B Paragraph → ····                                                                                                    | Created Date  |   |
|              |                                                                                                    |               | 1 |
|              |                                                                                                    | Created By    |   |
|              |                                                                                                    | Select a User |   |
|              |                                                                                                    |               |   |
|              |                                                                                                    |               |   |
|              |                                                                                                    |               |   |
|              |                                                                                                    |               |   |
|              |                                                                                                    |               |   |
|              |                                                                                                    |               |   |
|              |                                                                                                    |               |   |
|              | P                                                                                                    | 0 WORDS 🔏     |   |

**Video-URL:** Portfolio-Elemente können Bilder und YouTube- oder Vimeo-Videoclips enthalten. Geben Sie einfach Ihre Video-URL in dieses Feld ein. Lassen Sie dieses Feld leer, wenn das Video nicht benötigt wird.

**URL-Adresse:** Jedes Element kann einen eigenen Link enthalten. Lassen Sie dieses Feld leer, wenn Sie die Projekt-URL nicht anzeigen möchten.

**Beschreibung:** In diesem Feld können Sie eine Beschreibung oder sogar zusätzliche Bilder hinzufügen, die auf der Artikeldetailseite unter dem Hauptbild angezeigt werden.

**Kunde:** In diesem Feld können Sie den Kundennamen für Ihr Projekt einfügen. Wenn Sie keinen Client haben, können Sie das Feld leer lassen, da es optional ist.

**Client-Avatar:** Sie können ein Bild oder Logo für Ihren Kunden auswählen. Dies ist auch ein optionales Feld.

**Schilder:** Alle Artikel können mit Tags versehen werden. Sobald Sie bei drei Buchstaben angekommen sind, sehen Sie vorgeschlagene Tags, die bereits vorhanden sind. Der Vorteil dieser Lösung besteht darin, dass jedem Artikel mehrere Tags zugewiesen werden können. Dasselbe Tag kann auf viele verschiedene Inhaltselemente in einem Portfolio angewendet werden. Tags werden verwendet, um Portfolioelemente zu filtern.

Kategorie: Ähnlich wie bei Tags können Sie auch die Kategorie für das Element festlegen.

**Status:** Sie können den Sprecher ein- oder ausblenden, indem Sie seinen Status von Veröffentlicht/Unveröffentlicht ändern.

**Sprache:** Gibt die Sprache für diese Kategorie an. Wenn Ihre Website mehrsprachig ist, können Sie die Kategorie einer bestimmten Sprache zuweisen. Wenn es in allen Sprachen verfügbar sein soll, können Sie es auf "Alle" setzen.

**Zugang:** Steuert, welche Benutzergruppen diese Kategorie anzeigen können. Sie können den Zugriff auf bestimmte Kategorien basierend auf Benutzerberechtigungen einschränken. Sie können wählen zwischen

- Öffentlich
- Gast
- Registriert
- Spezial
- SuperUser

**Erstellungsdatum:** Wenn Sie auf das Kalendersymbol klicken, können Sie ein anderes Datum für das Erstellungsdatum festlegen, aber wenn Sie es leer lassen, wird automatisch das aktuelle Datum verwendet, wenn die Lektion erstellt wird.

**Erstellt von:** Die Person, die den Artikel erstellt, wird diesem Feld automatisch zugewiesen, sobald die Lektion erstellt wurde, aber ein Administrator (Superuser) kann den Benutzer jederzeit ändern.

#### Kategorien

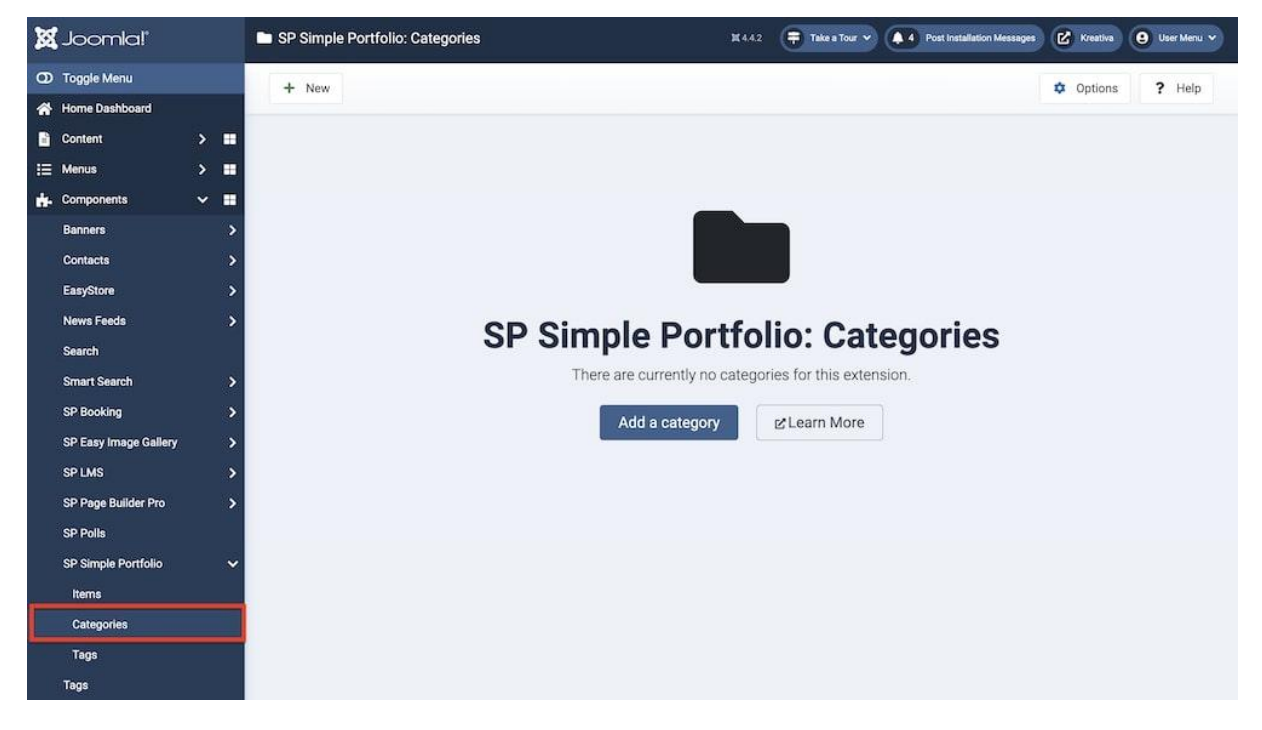

Um Kategorien zu erstellen oder zu bearbeiten, gehen Sie zum Joomla-Backend > Komponenten > SP Simple Portfolio > Kategorien. Um einen neuen Artikel zu erstellen, klicken Sie auf "+Neu" oder "Kategorie hinzufügen". Sie können auch bereits vorhandene Kategorien bearbeiten, indem Sie darauf klicken.

In den Einstellungen für **neue Kategorie** erhalten Sie die folgenden Optionen:

Titel: Geben Sie den Namen der Kategorie ein.

**Alias:** Sie können entweder automatisch einen Alias aus dem Titel generieren oder manuell selbst einen eingeben. Wenn Sie möchten, dass der Alias automatisch generiert wird, lassen Sie das Feld leer.

Zusätzlich erhalten Sie die folgenden Registerkarten und nachfolgende Optionen:

Kategorie

| 🕱 🖿 SP Simple Portfolio: New Category                                                                                                    | ¥4.4.2 Kreativa              |
|----------------------------------------------------------------------------------------------------|------------------------------|
| Save Save & Close V Close                                                                                                    | ? Help                       |
| Title * Alias                                                                                                    |                              |
| Auto-generate from title                                                                                                    |                              |
| The Alias will be used as part of the URL.                                                                                                    |                              |
| Category Options Publishing Permissions                                                                                                    |                              |
| Description                                                                                                    | Parent                       |
| Edit Insert View Format Table Tools                                                                                                    | - No parent - 🛛 🗙 🗸          |
| $\begin{array}{c c} & & \\ & & \\ & &$ | Status                       |
|                                                                                                    | Published 🗸                  |
|                                                                                                    | Access                       |
|                                                                                                    | Public V                     |
|                                                                                                    | Tags                         |
|                                                                                                    | Type or select some tags 🗸 🗸 |
|                                                                                                    | Note                         |
|                                                                                                    |                              |
|                                                                                                    |                              |
| P 0 WORDS #                                                                                                    |                              |
| Toggle Editor                                                                                                    |                              |
|                                                                                                    |                              |

Unter Kategorie finden Sie folgende Optionen:

**Beschreibung:** Eine detaillierte Beschreibung der Kategorie. In diesem Textfeld können Sie alle anderen relevanten Informationen zur Kategorie beschreiben, wobei Sie die volle Kontrolle über die Schrifttypografie haben. Zu den zusätzlichen Optionen in diesem Feld gehören die Möglichkeit, CMS-Medien zur Beschreibung hinzuzufügen, externe Quellcodes für eine schnelle Bearbeitung einzufügen und vieles mehr.

**Übergeordnet:** Über das Dropdown-Menü können Sie auswählen, ob diese Kategorie einer übergeordneten Kategorie angehört. Standardmäßig ist diese Option auf "Kein übergeordnetes Element" eingestellt.

**Status:** Sie können den Sprecher ein-/ausblenden, indem Sie seinen Status von "Veröffentlicht" auf "Unveröffentlicht" ändern.

**Zugriff:** Steuert, welche Benutzergruppen diese Kategorie sehen können. Sie können den Zugriff auf bestimmte Kategorien basierend auf Benutzerberechtigungen einschränken. Sie können wählen zwischen

- Public
- Guest
- Registered
- Special
- Super Users

Tags: Using the dropdown menu you can choose a tag for this category.

Note: Add any additional note regarding this category if applicable.

Options

|                                 | ✓ × Close       |                                            | ? Hel |
|---------------------------------|-----------------|--------------------------------------------|-------|
| le *                            |                 | Alias                                      |       |
|                                 |                 | Auto-generate from title                   |       |
|                                 |                 | The Alias will be used as part of the URL. |       |
| Category <b>Options</b> Publish | ing Permissions |                                            |       |
| Options                         |                 |                                            |       |
| Layout                          | Use Global      |                                            | ~     |
|                                 |                 |                                            |       |
|                                 |                 | Select                                     |       |
|                                 |                 |                                            |       |
| Image Description (Alt Text)    |                 |                                            |       |

Unter **Optionen** finden Sie folgende Optionen:

**Layout:** Legen Sie das Layout für diese Kategorie fest. Standardmäßig ist es auf "Use Global" eingestellt.

Bild: Fügen Sie ein Bild hinzu, um die Kategorie darzustellen.

**Bildbeschreibung (Alt-Text):** In diesem Feld können Sie eine zusätzliche Beschreibung/einen alternativen Text für das Bild angeben.

**Keine Beschreibung:** Wenn Sie diese Option umschalten, wird festgelegt, ob das Bild eine Beschreibung hat oder ohne Beschreibung, d.h. ob es sich um ein "dekoratives Bild" handelt.

Verlagswesen

| le *                     |                 | Alias                             |                                         |        |
|--------------------------|-----------------|-----------------------------------|-----------------------------------------|--------|
|                          |                 | Auto-generate from title          |                                         |        |
|                          |                 | The Alias will be used as part of | the URL.                                |        |
| Category Options Publish | ing Permissions |                                   |                                         |        |
| Publishing               |                 | Metadata                          |                                         |        |
| Created Date             | É               | Meta Description                  |                                         |        |
| Created By               | Select a User   |                                   |                                         | le le  |
| Modified Date            |                 |                                   | 160 characters remaining<br>characters. | of 160 |
| Modified By              |                 | Keywords                          |                                         |        |
| Hits                     | 0               | Austra -                          |                                         |        |
| ID                       | 0               | Author                            |                                         |        |
|                          |                 | Robots                            | Use Global                              | $\sim$ |

Unter **Veröffentlichung** finden Sie zwei zusätzliche Abschnitte: einen mit dem Namen **Veröffentlichung** und den anderen mit der Bezeichnung **Metadaten**.

Der erste Abschnitt, Veröffentlichen, enthält die folgenden Einstellungen:

**Erstellungsdatum:** Wenn Sie auf das Kalendersymbol klicken, können Sie ein anderes Datum für das Erstellungsdatum festlegen, aber wenn Sie es leer lassen, wird automatisch das aktuelle Datum verwendet, wenn die Lektion erstellt wird.

**Erstellt von:** Die Person, die ein Ereignis erstellt, wird diesem Feld automatisch zugewiesen, sobald die Lektion erstellt wurde, aber ein Administrator (SuperUser) kann den Benutzer jederzeit ändern.

Änderungsdatum: In diesem Feld wird das Datum angezeigt, an dem die Kategorie geändert wurde.

Geändert von: Dieses Feld zeigt den Benutzer an, der die Kategorie zuletzt geändert hat.

**Hits:** Dieses Feld zeigt die Zugriffe des Albums bzw. die Anzahl der Klicks auf die Kategorie an.

ID: In diesem Feld wird die Kategorie-ID angezeigt.

Der Abschnitt Metadaten enthält die folgenden Einstellungen:

**Meta-Beschreibung:** Ein optionaler Absatz, der als Beschreibung der Seite in der HTML-Ausgabe verwendet werden soll. Dies wird in der Regel in den Ergebnissen von Suchmaschinen angezeigt.

**Schlüsselwörter:** Hierbei handelt es sich um eine optionale, durch Kommas getrennte Liste von Schlüsselwörtern und/oder Phrasen, die in der HTML-Ausgabe verwendet werden sollen.

Verfasser: Legen Sie den Autor der Kategorie fest.

**Roboter:** Meta-Robots sind HTML-Tags, die Suchmaschinen anweisen, wie eine Webseite indiziert und gecrawlt werden soll, und ihre Sichtbarkeit in den Suchergebnissen steuern. Standardmäßig ist diese Option auf "Global verwenden" eingestellt.

#### Erlaubnisse

Sie können die Berechtigungen für die Kategorie steuern. Dadurch wird festgelegt, wer die Kategorie verwenden oder bearbeiten kann. Sie können zwischen Öffentlich, Gast, Manager, Administrator, Registriert, Autor, Redakteur, Herausgeber und SuperUser wählen.

| SP Simple Portfolio: New Category                 |                                      | 14.4.2 Krea             |
|---------------------------------------------------|--------------------------------------|-------------------------|
| Save Save & Close 🗸 Close                         |                                      | ? Help                  |
| e*                                                | Alias                                |                         |
|                                                   | Auto-generate from title             |                         |
|                                                   | The Alias will be used as part of th | e URL.                  |
| Category Options Publishing Permissions           |                                      |                         |
| Bermissions                                       |                                      |                         |
| Permissions                                       |                                      |                         |
| ► Expand for notes about setting the permissions. |                                      |                         |
|                                                   |                                      |                         |
| Public Action                                     | Select New Setting                   | Calculated Setting      |
| - Guest Create                                    | Inherited                            | Not Allowed (Inherited) |
| - Manager                                         | interteu                             |                         |
| E – Administrator Delete                          | Inherited                            | Not Allowed (Inherited) |
| - Registered Edit                                 |                                      | Not Allowed (inherited) |
| - Author                                          | Inherited                            |                         |
| Edit State                                        | Inherited                            | Vot Allowed (Inherited) |
| : : - Editor                                      |                                      |                         |
| i i – Publisher                                   |                                      |                         |
| - Super Users                                     |                                      |                         |
|                                                   |                                      |                         |

### Schilder (TAGS)

| 🐹 Joomla!'              | 🗷 SP Simple Portfolio: Tags    | 11 4.4.2 ∓ Take a Tour 🗸 🌲 4 Post installation Messages 🖉 Kreatives 😝 User Menu 🗸 |
|-------------------------|--------------------------------|-----------------------------------------------------------------------------------|
| O Toggle Menu           | + New 🕼 Edit 🗙 Delete          | Dotions                                                                           |
| A Home Dashboard        |                                |                                                                                   |
| 🖹 Content 🔰 🖿           |                                | Search Q Clear 20 🗸                                                               |
| i≣ Menus > ■            |                                |                                                                                   |
| 👬 Components 🛛 🗸 📰      | Title                          | ID                                                                                |
| Banners >               | Portraits Alias: portraits     | 9                                                                                 |
| Contacts >              | Location Alias: location       | 8                                                                                 |
| EasyStore >             | Lifestyle Alias: lifestyle     | 7                                                                                 |
| News Feeds >            |                                |                                                                                   |
| Search                  | Automotive Alas: automotive    | D                                                                                 |
| Smart Search >          | Advertising Alias: advertising | 5                                                                                 |
| SP Booking >            | Adventure Alias: adventure     | 4                                                                                 |
| SP Easy Image Gallery > |                                |                                                                                   |
| SP LMS >                |                                |                                                                                   |
| SP Page Builder Pro     |                                |                                                                                   |
| SP Polls                |                                |                                                                                   |
| SP Simple Portfolio 🗸 🗸 |                                |                                                                                   |
| Items                   |                                |                                                                                   |
| Categories              |                                |                                                                                   |
| Tags                    |                                |                                                                                   |
| Tags                    |                                |                                                                                   |

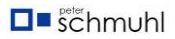

Um Tags zu erstellen oder zu bearbeiten, gehen Sie zum Joomla-Backend > Komponenten > SP Simple Portfolio > Kategorien. Um einen neuen Artikel zu erstellen, klicken Sie auf "+Neu". Sie können auch bereits vorhandene Tags bearbeiten, indem Sie daraufklicken.

In den Einstellungen für "Neues Tag hinzufügen" erhalten Sie die folgenden Optionen:

| 🗙 🖪 SP Si | mple Portfolio: Add | ew Tag                              | <b>X</b> 44.2 | Kreativa |
|-----------|---------------------|-------------------------------------|---------------|----------|
| Save      | Save & Close        | × Close                             |               |          |
| Title *   | Title               |                                     |               |          |
| Alias     | Aut                 | generate from title                 |               |          |
|           | The A               | as will be used as part of the URL. |               |          |
|           |                     |                                     |               |          |

Titel: Geben Sie den Namen des Tags ein.

**Alias:** Sie können entweder automatisch einen Alias aus dem Titel generieren oder manuell selbst einen eingeben. Wenn Sie möchten, dass der Alias automatisch generiert wird, lassen Sie das Feld leer.

### SP Simple Portfolio – Globale Konfiguration

| 🗙 Joomla!'            |   |   | 🛠 Home Dashboard    |               |                     | <b>X</b> 442 📻       | Take a Tour 👻 🌲 4 Post Installa   | tion Messages 🛃 Kreativa 😝 User Menu   |
|-----------------------|---|---|---------------------|---------------|---------------------|----------------------|-----------------------------------|----------------------------------------|
| ① Toggle Menu         |   |   | _                   |               |                     |                      |                                   |                                        |
| 🚷 Home Dashboard      |   |   | When is the time to | o upgrade to  | o Joomla 5? Once th | ne extensions your s | ite needs are compatible. Learn I | 🗹 how to use the Pre-Update Checker. 🗙 |
| Content               | > |   | Snooze this mes     | ssage for all | users               |                      |                                   |                                        |
| i≡ Menus              | > |   |                     |               |                     |                      |                                   |                                        |
| Components            | ~ |   | -                   |               |                     |                      |                                   |                                        |
| Banners               |   | > | Ц Site              |               |                     | ¢.                   | P System                          | ¢.                                     |
| Contacts              |   | > |                     |               | E                   |                      | C                                 |                                        |
| EasyStore             |   | > | Users               | +             | Articles            | +                    | Global Checkin                    | Cache                                  |
| News Feeds            |   | > |                     |               |                     |                      | -                                 |                                        |
| Search                |   |   |                     |               | 27                  |                      | 12                                |                                        |
| Smart Search          |   | > | Article Categories  | +             | Media               |                      | Global Configuration              |                                        |
| SP Booking            |   | > |                     |               |                     |                      |                                   |                                        |
| SP Easy Image Gallery |   | > |                     |               | ¥                   |                      | C Notifications                   | \$                                     |
| SP LMS                |   | > | Modules             | +             | Plugins             |                      |                                   |                                        |
| SP Page Builder Pro   |   | > |                     |               |                     |                      |                                   | ×                                      |
| SP Polls              |   |   | Ģ                   |               |                     |                      | Overrides are up to date.         | 4.4.8 Available - Update now!          |
| SP Simple Portfolio   |   | > | EasyStore           |               |                     |                      |                                   |                                        |
| Tags                  |   |   |                     |               |                     |                      | *                                 |                                        |

Sie können die globalen Konfigurationseinstellungen anpassen, indem Sie zu **Home Dashboard > Globale Konfiguration > SP Simple Portfolio** gehen. Dort finden Sie folgende Registerkarten:

Grundlegend

| 🐹 Joomla!'                                |   | SP Simple Portfolio: Configurati                      | ON X 4.4.2 🗭 Take a Tour 🗸 🌲 4 Post Installation Messages 🕑 Kreativa 🕒 User Menu 🗸 |
|-------------------------------------------|---|-------------------------------------------------------|------------------------------------------------------------------------------------|
| Toggle Menu     Home Dashboard            |   | Save Save & Close                                     | × Close ? Help                                                                     |
| Content >                                 | - | System Solobal Configuration                          | Basic Thumbnail Permissions                                                        |
| Components                                |   | Options > Articles                                    | Basic                                                                              |
| <ul> <li>Users</li> <li>System</li> </ul> |   | <ul><li>&gt; Banners</li><li>&gt; Cache</li></ul>     | Remove IDs from URLs Yes No<br>Remove the IDs from the URLs of this component.     |
| i Help                                    |   | Check-in     Contacts     EasyStore     Contact Turns |                                                                                    |
|                                           |   | > Installer                                           |                                                                                    |

**IDs von URLs entfernen:** Schalten Sie diese Option um, um IDs von URLs beizubehalten oder zu entfernen.

| 🗙 Joomla!'               |     | SP Simple Portfolio: Configura                                                        | tion ¥44.2 🗲              | Take a Tour 🗸 🌲 4 Post Installation Messages 🕑 Krea                     | tiva 😧 User Menu 🗸 |
|--------------------------|-----|---------------------------------------------------------------------------------------|---------------------------|-------------------------------------------------------------------------|--------------------|
| ① Toggle Menu            |     | Save Save & Close                                                                     | X Close                   |                                                                         | 2 Help             |
| 😤 Home Dashboard         |     |                                                                                       |                           |                                                                         | • 1100             |
| Content                  | > = | System                                                                                | Basic Thumbnail Permissio | ons                                                                     |                    |
| i≣ Menus                 | > = | <ul> <li>Global Configuration</li> </ul>                                              |                           |                                                                         |                    |
| 👬 Components             | > = | Options                                                                               | Thumbnail                 |                                                                         |                    |
| 🚢 Users                  | > ∎ | > Banners                                                                             | Image Crop Position       | Center                                                                  | ~                  |
| 🗲 System                 |     | > Cache                                                                               |                           | Select a image crop position                                            |                    |
| <ul> <li>Help</li> </ul> |     | Check-in     Contacts     EasyStore     Guided Tours                                  | Square Thumbnail          | 294x294<br>Set the size of square thumbnail.                            |                    |
|                          |     | <ul> <li>Installer</li> <li>Joomlal Update</li> <li>Languages</li> </ul>              | Rectangle Thumbnail       | 596x294<br>Set the size of rectangle thumbnail                          |                    |
|                          |     | <ul> <li>Mail Templates</li> <li>Media</li> <li>Menus</li> </ul>                      | Tower Thumbnail           | 294X294<br>Set the size of tower thumbnail                              |                    |
|                          |     | <ul> <li>Messaging</li> <li>Modules</li> <li>Multilingual<br/>Associations</li> </ul> | Reset Thumbnails          | Click to reset thumbnails<br>Click this button to reset all thumbnails. |                    |
|                          |     | <ul><li>&gt; News Feeds</li><li>&gt; Plugins</li></ul>                                |                           |                                                                         |                    |

Daumennagel

**Position des Bildausschnitts:** Wählen Sie eine Position für den Bildzuschnitt aus. Wählen Sie zwischen "Mitte", "Oben rechts" und "Oben links".

**Quadratische Miniaturansicht:** Legen Sie die Größe der quadratischen Miniaturansicht in diesem Feld fest. Standardmäßig ist sie auf 294x294 eingestellt.

**Rechteck-Miniaturansicht:** Legen Sie die Größe der rechteckigen Miniaturansicht in diesem Feld fest. Die Standardabmessungen sind 596 x 294.

**Turm-Miniaturansicht:** In diesem Feld können Sie die Größe der Miniaturansicht des Turms festlegen. Standardmäßig ist sie auf 294X294 eingestellt.

**Miniaturansichten zurücksetzen:** Wählen Sie diese Schaltfläche, um alle Miniaturansichten zurückzusetzen.

Erlaubnisse

| × | SP Simple Portfolio: Confi                                                    | guration                                                                                                    | 1                                                                                                    | 14.4.2 📮 Take a                                                                                                    | Tour 👻 🔔 4 Pos | t Installation Messages | Kreativa 🥑 User Menu 🗸 |
|---|-------------------------------------------------------------------------------|----------------------------------------------------------------------------------------------------|----------------------------------------------------------------------------------------------------|----------------------------------------------------------------------------------------------------|----------------|-------------------------|------------------------|
| 0 | Toggle Menu<br>Home Dashboard                                                 | Save Save & Close                                                                                                    | × (                                                                                                    | Close                                                                                                    |                |                         | ? Help                 |
|   | Content > 11<br>Menus > 12<br>Components > 12<br>Users > 12<br>System<br>Help | System<br>> Global<br>Configuration<br>Options<br>> Articles<br>> Banners<br>> Cache<br>> Check-in<br>> Contacts<br>> EasyStore<br>> Guided Tours<br>> Installer<br>> Joomlal Update<br>> Languages<br>> Mail Templates<br>> Media<br>> Menus<br>> Messaging<br>> Modules<br>> Modules<br>> Multilingual<br>Associations<br>> News Feeds<br>> Plugins<br>> Post-installation<br>Messages<br>> Privacy<br>> Redirects<br>> Scheduled Tasks<br>> Search<br>> Smart Search<br>> SP Booking<br>> SP Easy Image<br>Gellery | Basic Thumbnail Per<br>Permissions<br>Permissions for th<br>Expand for notes al<br>Public<br>- Guest<br>- Manager<br>: - Administrator<br>- Registered<br>: - Author<br>: : - Editor<br>: : : - Publisher<br>- Super Users | Action       Select New Setting       Calculated Setting         Action       Select New Setting       Calculated Setting         Configure ACL       Inherited       Net Allowed (inherited)         Access       Inherited       Net Allowed (inherited)         Access       Inherited       Net Allowed (inherited)         Create       Inherited       Net Allowed (inherited)         Delete       Inherited       Net Allowed (inherited)         Edit       Inherited       Net Allowed (inherited)         Edit Own       Inherited       Net Allowed (inherited)         Edit State       Inherited       Net Allowed (inherited) |                |                         |                        |
|   |                                                                               | <ul> <li>&gt; SP Easy Image<br/>Gallery</li> <li>&gt; SP LMS</li> <li>&gt; SP Page Builder Pro</li> <li>&gt; SP Polls</li> <li>&gt; SP Simple Portfolio</li> <li>&gt; Tags</li> <li>&gt; Templates</li> <li>&gt; User Actions Log</li> <li>&gt; Users</li> </ul>                                                                                                    |                                                                                                    |                                                                                                    |                |                         |                        |

Sie können die globalen Berechtigungen für die Kategorie steuern. Dadurch wird festgelegt, wer die Kategorie verwenden oder bearbeiten kann. Sie können zwischen Öffentlich, Gast, Manager, Administrator, Registriert, Autor, Redakteur, Herausgeber und SuperUser wählen.

### SP Simple Portfolio Items als Menüpunkte zuordnen

Mit dem nativen Menümanager von Joomla können Sie verschiedene SP Simple Portfolio-Komponenten, wie z. B. Medienelemente, Kategorien oder Tags, als Menüpunkte zuweisen. Auf diese Weise können Sie bestimmte Portfolioinhalte auf Ihrer Website einfach organisieren und anzeigen, sodass Besucher problemlos durch Ihre Arbeit navigieren können. Unabhängig davon, ob Sie einzelne Artikel oder gefilterte Kategorien präsentieren, haben Sie die volle Kontrolle darüber, wie Ihr Portfolio präsentiert wird, und sorgen so für eine saubere und professionelle Darstellung.

So erstellen Sie einen Menüpunkt, um die Angebote von SP Simple Portfolio anzuzeigen

| I≡ Menus: Edit Item       |                                              |                                   |                  | 14.4.2 🕑 Kr    |
|---------------------------|----------------------------------------------|-----------------------------------|------------------|----------------|
| a Save a Save & C         | ose 🗸 K Close                                |                                   |                  | <b>?</b> Hel   |
| e *                       |                                              | Alias                             |                  |                |
| Portfolio                 |                                              | portfolio                         |                  |                |
|                           |                                              | The Alias will be used as part of | he URL.          |                |
| etails SP Simple Portfoli | o Settings Link Type Page Display Metadata   | Page Title Module Assignment      |                  |                |
| Menu Item Type *          | Default                                      |                                   | i≡ Select Menu * |                |
| Link                      | index pho?option=com spsimpleportfolio&view: | items                             | Main             | Menu 🗸         |
|                           |                                              |                                   | Parent           | Item           |
| Target Window             | Parent                                       |                                   | ~ - No           | parent - 🛛 × 🗸 |
| Template Style            | - Use Default -                              |                                   | ✓ Orderin        | g              |
|                           |                                              |                                   | Acco             | modations 🗸    |
|                           |                                              |                                   | Status           |                |
|                           |                                              |                                   | Publi            | shed           |
|                           |                                              |                                   | Default          | Page           |
|                           |                                              |                                   |                  | li seco        |

#### Greifen Sie auf den Menü-Manager zu

Navigieren Sie in Ihrem Joomla Admin Dashboard zu **Menüs > Hauptmenü > +Neu**. Sie gelangen zum Formular zum Anlegen eines neuen Menüpunktes.

#### Fügen Sie einen Titel hinzu und wählen Sie ein Menü aus

Geben Sie einen Titel für den neuen Menüpunkt ein (in diesem Fall Standard). Wählen Sie dann das entsprechende Menü aus, in dem dieses Element angezeigt werden soll, z. B. das Hauptmenü.

#### Wählen Sie den Typ des Menüelements

### Zusätzliche Tipps

So verstecken Sie: Datum, Tags und die Schaltfläche "Projekt anzeigen"

Um diesen Block auszublenden, müssen Sie benutzerdefiniertes CSS verwenden:

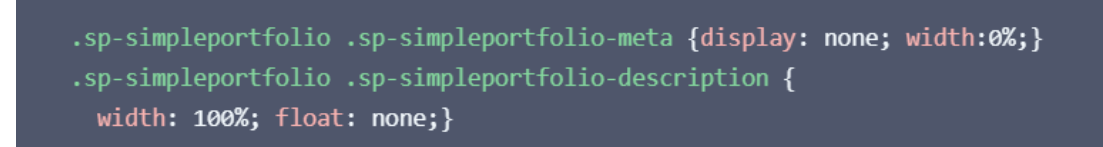

.sp-simpleportfolio .sp-simpleportfolio-meta {display: none; width:0%;}

.sp-simpleportfolio .sp-simpleportfolio-description {

width: 100%; float: none;}

So verstecken Sie nur Datum und Tags

Wenn Sie sich entschieden haben, nur die Datums- und Tag-Blöcke auszublenden, müssen Sie auch benutzerdefiniertes CSS verwenden:

.sp-simpleportfolio-created,
sp-simpleportfolio-tags {display: none;}

.sp-simpleportfolio-created,

sp-simpleportfolio-tags {display: none;}

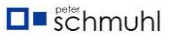

| X I⊟ Menus  | Menu Item Type        | ×                  | Kreativa |
|-------------|-----------------------|--------------------|----------|
| B Save      | SP Booking            | $\sim$             | ? Help   |
| Title *     | SP Easy Image Gallery | $\sim$             |          |
| Portfolio   | SP LMS                | ~                  |          |
|             | SP Page Builder       | $\sim$             |          |
| Details SF  | SP Simple Portfolio   | ^                  |          |
| Menu Item * | Default               |                    |          |
| Link        | System Links          | $\sim$             | · ·      |
| Target Wind | Tags                  | ~                  | × •      |
| Template St | Users                 | $\sim$             |          |
|             | Wrapper               | $\sim$             | ~        |
|             |                       | Close              | ~        |
|             |                       | Default Page<br>No |          |

Um einen SP Simple Portfolio-Eintrag als "Menüelementtyp" auszuwählen, klicken Sie auf **Auswählen**. Eine Liste der verfügbaren Elementtypen wird angezeigt. Scrollen Sie nach unten und finden Sie SP Simple Portfolio in der Liste.

#### Wählen Sie den anzuzeigenden Inhalt aus

Nachdem Sie SP Simple Portfolio ausgewählt haben, wird Ihnen die Option "Standard" angezeigt. Mit dieser Funktion können Sie die Anzeige Ihres Portfolios kuratieren und anpassen und so sicherstellen, dass Ihre Arbeit übersichtlich und optisch ansprechend angezeigt wird.Speichern Sie Ihren Menüpunkt

Nachdem Sie den Inhaltstyp ausgewählt haben, klicken Sie auf Speichern und Schließen. Ihr neuer Menüpunkt zeigt nun den ausgewählten SP Simple Portfolio-Inhalt an.

### Wie man übersetzt

SP Simple Portfolio enthält, wie jede andere Erweiterung auch, .ini Dateien, die alle von uns verwendeten englischen Begriffe enthalten. In den meisten Fällen müssen Sie nur diese beiden Dateien übersetzen:

- 1. Sprache\de-DE\en-GB.com\_spsimpleportfolio.ini
- 2. Sprache\de-DE\en-GB.mod\_spsimpleportfolio.ini

In jedem von ihnen finden Sie Phrasen, die im Frontend verwendet werden, z. B. Alle anzeigen, Zoom, Beobachten und Anzeigen.

Wichtige Komponentensätze:

COM\_SPSIMPLEPORTFOLIO\_SHOW\_ALL="Show All"

COM\_SPSIMPLEPORTFOLIO\_ZOOM="Zoom"

COM\_SPSIMPLEPORTFOLIO\_WATCH="Watch"

COM\_SPSIMPLEPORTFOLIO\_VIEW="View"

#### Wichtige Modulsätze:

MOD\_SPSIMPLEPORTFOLIO\_SHOW\_ALL="Show All"

MOD\_SPSIMPLEPORTFOLIO\_ZOOM="Zoom"

MOD\_SPSIMPLEPORTFOLIO\_WATCH="Watch"

MOD\_SPSIMPLEPORTFOLIO\_VIEW="View"

Übersetzen Sie die Zeichenfolgen in Ihre Sprache, speichern Sie sie unter dem Präfix der Muttersprache und kopieren Sie sie in Ihren Sprachordner. Zum Beispiel:

#### de-DE.com\_spsimpleportfolio.ini

#### de-DE.com\_spsimpleportfolio.ini

Dasselbe gilt für die Modulsprachdatei: de-DE.mod\_spsimpleportfolio.ini .

Datei (.ini) muss als UTF-8 ohne BOM-Codierung gespeichert werden. Nachdem die Phrasen in der Datei übersetzt wurden, kopieren Sie Ihre Sprachdateien mit einem FTP-Client in Ihr Sprachverzeichnis.

#### Alternative Methode:

Sie können ausgewählte Phrasen auch mit der Overrides-Funktion in Joomla: **Extensions** > Language Manager > Registerkarte **Overrides** übersetzen.

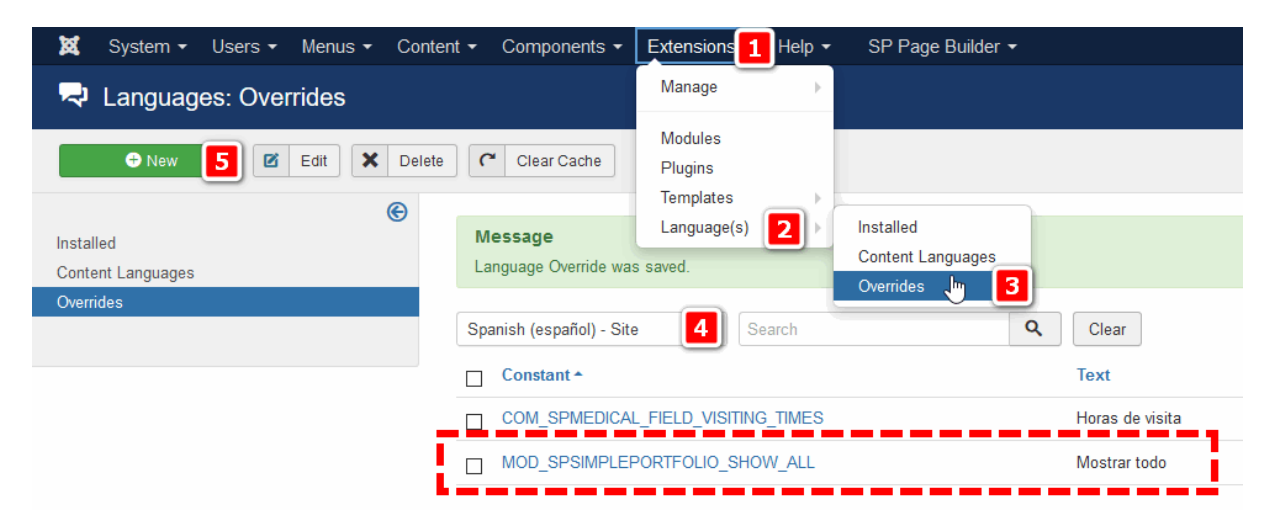